MUSC 208 Winter 2014 John Ellinger Carleton College

# The Five Common Synthesizer Waveforms

Many hardware and software synthesizers allow you to select different waveform shapes that are used to construct and mix sounds together. The same waveforms are often available in the LFO's (Low Frequency Oscillators) that add color and motion to the sounds.

The five most common waveforms are:

- 1. Sine
- 2. Saw
- 3. Square
- 4. Triangle
- 5. Pulse

They are all included in ChucK. <u>http://chuck.cs.princeton.edu/doc/program/ugen.html</u>

## [ugen]: SinOsc

- sine oscillator
- see examples: <u>whirl.ck</u>

(control parameters)

- .freq (float, READ/WRITE) oscillator frequency (Hz), phase-matched
- .sfreq (float, READ/WRITE) oscillator frequency (Hz)
- .phase ( float , READ/WRITE ) current phase
- **.sync** ( int , READ/WRITE ) (0) sync frequency to input, (1) sync phase to input, (2) fm synth

#### [ugen]: PulseOsc

- pulse oscillators
- *a pulse wave oscillator with variable width.*

(control parameters)

- .freq (float, READ/WRITE) oscillator frequency (Hz), phase-matched
- .sfreq ( float , READ/WRITE ) oscillator frequency (Hz)
- .phase (float, READ/WRITE) current phase
- **.sync** ( int , READ/WRITE ) (0) sync frequency to input, (1) sync phase to input, (2) fm synth
- .width (float, READ/WRITE) length of duty cycle (0-1)

#### [ugen]: SqrOsc

square wave oscillator ( pulse with fixed width of 0.5 )

(control parameters)

- .freq (float, READ/WRITE) oscillator frequency (Hz), phase-matched
- .sfreq (float, READ/WRITE) oscillator frequency (Hz)
- .phase (float, READ/WRITE) current phase

- **.sync** ( int , READ/WRITE ) (0) sync frequency to input, (1) sync phase to input, (2) fm synth
- .width ( int , READ/WRITE ) length of duty cycle ( 0 to 1 )

## [ugen]: TriOsc

• triangle wave oscillator

(control parameters)

- .freq (float, READ/WRITE) oscillator frequency (Hz), phase-matched
- .sfreq ( float , READ/WRITE ) oscillator frequency (Hz)
- .phase ( float , READ/WRITE ) current phase
- **.sync** ( int , READ/WRITE ) (0) sync frequency to input, (1) sync phase to input, (2) fm synth
- .width (float, READ/WRITE) control midpoint of triangle (0 to 1)

#### [ugen]: SawOsc

sawtooth wave oscillator (triangle, width forced to 0.0 or 1.0)
 (control parameters)

- .freq (float, READ/WRITE) oscillator frequency (Hz), phase-matched
- .sfreq ( float , READ/WRITE ) oscillator frequency (Hz)
- .phase (float, READ/WRITE) current phase
- **.sync** ( int , READ/WRITE ) (0) sync frequency to input, (1) sync phase to input, (2) fm synth
- .width (float, READ/WRITE) increasing (w > 0.5) or decreasing (w < 0.5)

We've used the (SinOsc). Let's listen to the others.

```
dac => WvOut w => blackhole;
"fiveWavforms.wav" => w.wavFilename;
```

```
750::ms \Rightarrow dur dura;
<<< "Sine wave" >>>;
sinwav => dac;
dura => now;
sinwav =< dac; // disconnect;</pre>
dura => now;
<<< "Sawtooth wave" >>>;
sawwav => dac;
dura => now;
sawwav =< dac; // disconnect;</pre>
dura => now;
<<< "Square wave" >>>;
sqrwav => dac;
dura \Rightarrow now;
sqrwav =< dac; // disconnect;</pre>
dura => now;
<<< "Triangle wave" >>>;
triwav => dac;
dura => now;
triwav =< dac; // disconnect;</pre>
dura \Rightarrow now;
<<< "Pulse wave, width = .05" >>>;
.05 = pulsewav.width;
pulsewav => dac;
dura => now;
pulsewav =< dac; // disconnect;</pre>
dura => now;
<<< "Pulse wave, width = .25" >>>;
.25 => pulsewav.width;
pulsewav \Rightarrow dac;
dura => now;
pulsewav =< dac; // disconnect;</pre>
dura => now;
<<< "Pulse wave, width = .50, a Square wave" >>>;
```

```
.50 => pulsewav.width; // square wave
pulsewav \Rightarrow dac;
dura => now;
pulsewav =< dac; // disconnect;</pre>
dura => now;
<<< "Pulse wave, width = .75" >>>;
.75 => pulsewav.width;
pulsewav => dac;
dura => now;
pulsewav =< dac; // disconnect;</pre>
dura => now;
<<< "Pulse wave, width = .95" >>>;
.95 => pulsewav.width;
pulsewav \Rightarrow dac;
dura => now;
pulsewav =< dac; // disconnect;</pre>
dura => now;
null @=> w;
```

## **Examine The Five Waveforms In Audacity**

Change the duration to 400::samp and run the program again

400::samp => dur dura;

Look at the waveforms in Audacity.

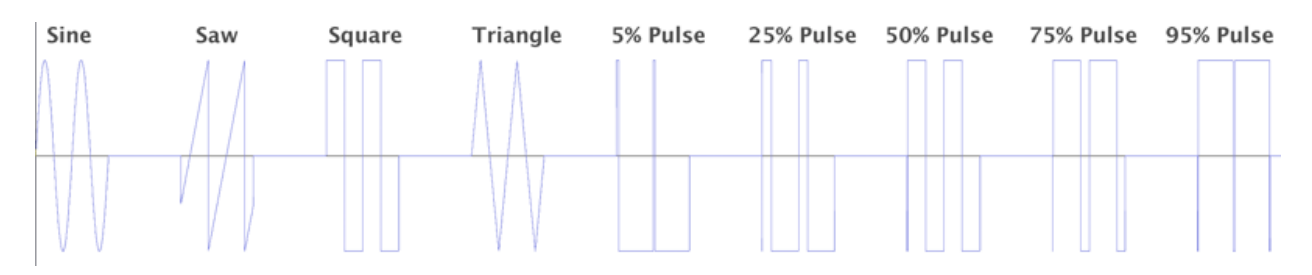

#### **Sine And Cosine Phase**

Phase refers to the starting point of the sine wave. Sine waves and cosine waves are  $\pi/2$  radians or 90° out of phase with each other.

$$\cos(\theta) = \sin\!\left(\theta + \frac{\pi}{2}\right)$$

This table shows phase relationships between fractions of one revolution, degrees, and radians.

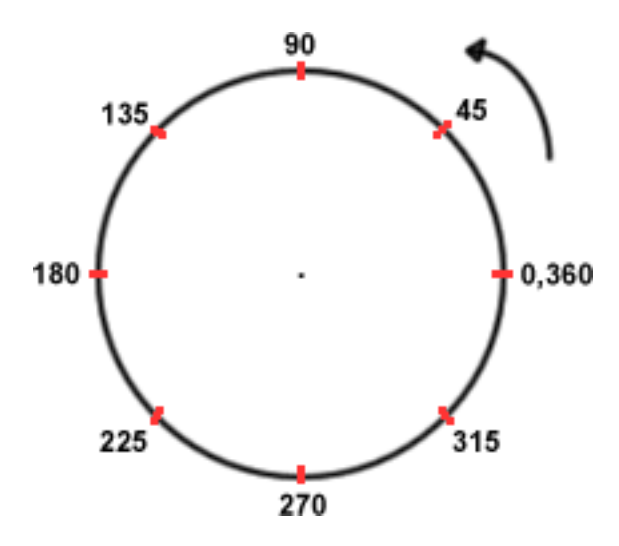

These Octave plots show eight sine waves incremently phase shifted by  $\pi/4$  radians.

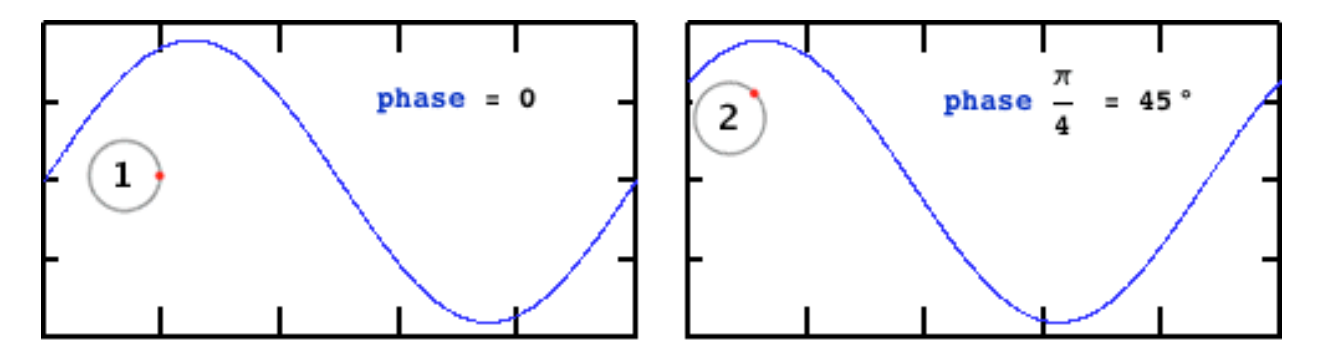

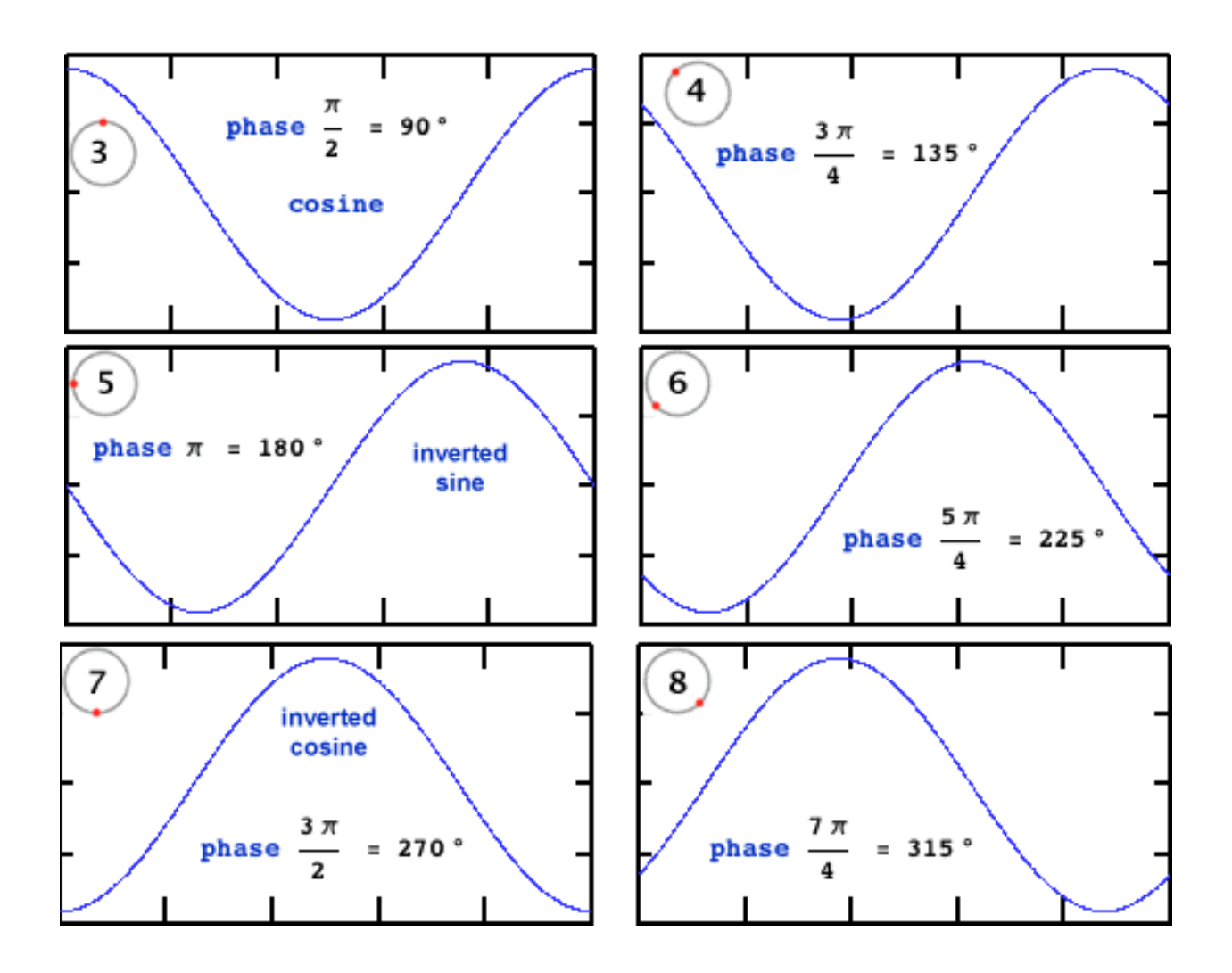

// phaseTest1.ck
// John Ellinger Music 208 Winter2014
100 => float freq;
second/samp => float SR;
(SR / freq) + 1 => float sampPeriodPlus1;
<<< "sampPeriodPlus1", sampPeriodPlus1 >>>;

```
SinOsc s1; // don't connect yet
freq => s1.freq;
0.8 => s1.gain;
// Setup WvOut
dac => WvOut w => blackhole;
"phaseTest1.wav" => w.wavFilename; // or
w.wavFilename("phaseTest1.wav");
```

```
// ChucK phase increment = ?/4
8.0 => float phaseIncrement;
// delay
sampPeriodPlus1::samp => now;
for ( 0 => int ix; ix < 8; ix++ )
{
    s1 => dac; // connect sound
    ix / phaseIncrement => s1.phase;
    sampPeriodPlus1::samp => now;
    s1 =< dac; // disconnect sound and delay
    sampPeriodPlus1::samp => now;
}
null @=> w; // close WvOut file
```

The vertical lines at beginning and ending of the sound have been removed to better illustrate the starting phase.

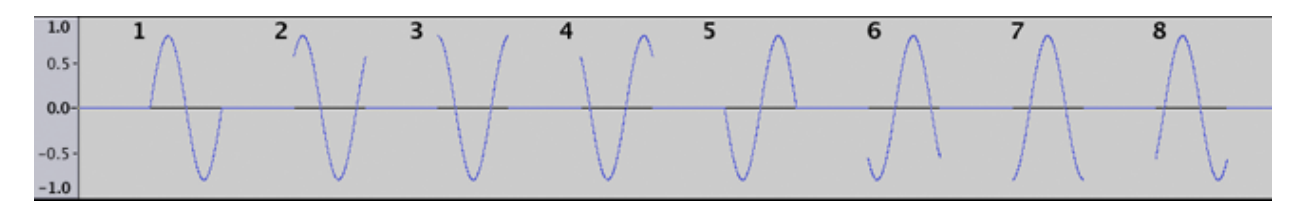

```
// phaseTest2.ck
// John Ellinger Music 208 Winter2014
SinOsc s1 => Envelope e => dac;
220 => s1.freq;
0.8 => s1.gain;
8.0 => float phaseIncrement;
500::ms => dur dura;
function void playPhases( float phase, dur dura )
{
    1 => e.keyOn;
    phase => s1.phase;
    dura => now;
    1 => e.keyOff;
    dura => now;
}
```

```
// Play one at a time
for (0 \Rightarrow int ix; ix < 8; ix++)
{
    playPhases( ix / phaseIncrement, 500::ms );
}
// delay
1:: second => now;
// Play all at once
dac => WvOut w => blackhole;
"phaseTest2.wav" => w.wavFilename;
spork ~ playPhases( 0, 1::second );
spork ~ playPhases( 1.0/phaseIncrement, 1::second );
spork ~ playPhases( 2.0/phaseIncrement, 1::second);
spork ~ playPhases( 3.0/phaseIncrement, 1::second );
spork ~ playPhases( 4.0/phaseIncrement, 1::second );
spork ~ playPhases( 5.0/phaseIncrement, 1::second );
spork ~ playPhases( 6.0/phaseIncrement, 1::second );
spork ~ playPhases( 7.0/phaseIncrement, 1::second );
// play
1:: second => now;
null @=> w; // close WvOut file
0
      1
            2
                 3
```

The sum of several sine waves of the same frequency but with different phases results in a sine wave of the same frequency but possibly different amplitude. Phase has no effect on the frequency we hear.

When a waveform is combined with a copy of itself phase shifted by 180°, the two waves cancel each other and nothing will be heard.

```
// phaseTest3.ck
// John Ellinger Music 208 Winter2014
SinOsc s1 => dac;
SinOsc s2 \Rightarrow dac;
220 => s1.freq => s2.freq;
0.5 => s1.gain => s2.gain;
\emptyset \implies s1.phase;
dac => WvOut w => blackhole;
w.wavFilename( "phaseTest3.wav" );
for ( 0 => int ix; ix <= 10; ix++ )</pre>
{
    ix / 10.0 => s2.phase; // 180 degrees out of phase
    <<< "Phase", s2.phase() >>>;
    1::second => dur dura;
    dura => now;
}
```

```
null @=> w; // close WvOut file
```

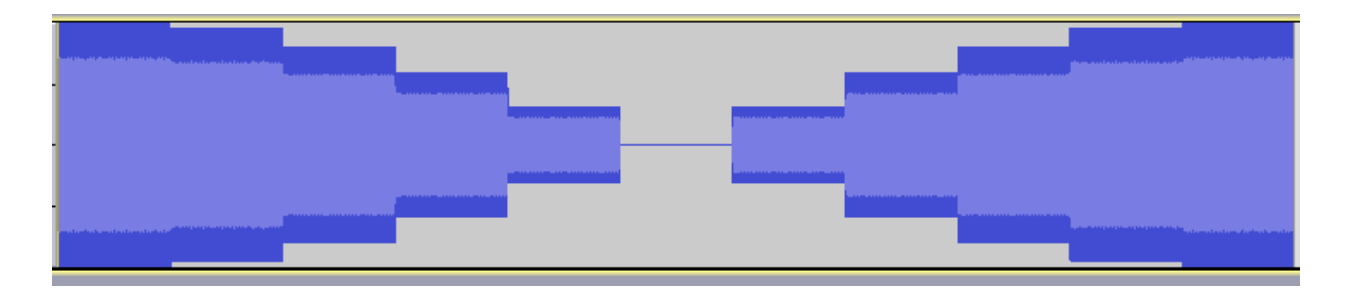

# **Chuck Phase**

| Units       |   |                 |                 | Values           |               |                  |                  |                  |        |
|-------------|---|-----------------|-----------------|------------------|---------------|------------------|------------------|------------------|--------|
| Revolutions | 0 | $\frac{1}{8}$   | $\frac{1}{4}$   | $\frac{3}{8}$    | $\frac{1}{2}$ | $\frac{5}{8}$    | $\frac{3}{4}$    | $\frac{7}{8}$    | 1      |
| Degrees     | 0 | 45              | 90              | 135              | 180           | 225              | 270              | 315              | 360    |
| Radians     | 0 | $\frac{\pi}{4}$ | $\frac{\pi}{2}$ | $\frac{3\pi}{4}$ | π             | $\frac{5\pi}{4}$ | $\frac{3\pi}{2}$ | $\frac{7\pi}{4}$ | $2\pi$ |
| Chuck Phase | 0 | 0.125           | 0.25            | 0.375            | 0.5           | 0.625            | 0.75             | 0.875            | 1.0    |

ChucK phase is measured as percentage of rotation around the unit circle. This table shows common measurement units of rotation.

## **Angular Frequency Of The Sampling Rate**

Divide the unit circle into 44100 pie slices. One revolution around the unit circle in one second is 1 Hz or 44100 ssamples per second or  $2\pi$  radians per second. The angle of each slice in radians is the sampling rate phase increment. In the world of digital sound phase is measured in radians. Radians per second is called the angular frequency and is denoted by  $\omega = 2\pi f$ .

```
// phaseTest4.ck
// John Ellinger Music 208, Winter 2015
2*pi => float TWO_PI;
<<< "TWO_PI", TWO_PI >>>;
2*Math.PI => TWO_PI;
<<< "TWO_PI", TWO_PI >>>;
Math.TWO_PI => TWO_PI;
<<< "TWO_PI", TWO_PI >>>;
second/samp => float SR;
SR * 5.001 => float totalSamples;
SR / TWO_PI => float sr_radianFrequency;
1/sr_radianFrequency => float sr_phaseIncrement;
```

```
// Print variables
<<< "SR in samples per second", SR>>>;
<<< "sr_radianFrequency in radians per second",
sr_radianFrequency >>>;
<<< "sr_phaseIncrement in seconds per radian", sr_phaseIncrement
>>>;
<<< "totalSamples", totalSamples >>>;
0 => float sr_phase;
\emptyset \implies int wrapAround;
for (1 \Rightarrow int n; n \ll totalSamples; n++)
{
    sr_phase + sr_phaseIncrement => sr_phase;
    if ( sr_phase >= TWO_PI )
    {
        wrapAround++;
        <<< "wrapAround", wrapAround, "at sample", n, "sr_phase",
sr_phase >>>;
        sr_phase - TWO_PI => sr_phase;
        <<< "===> sr_phase reset to", sr_phase >>>;
    }
}
```

Note that the phase wraps around  $2\pi$  radioans (44100 samples) once per second.

```
[chuck](VM): sporking incoming shred: 1 (phaseTest4.ck)...
TWO_PI 6.283185
TWO_PI 6.283185
TWO_PI 6.283185
SR in samples per second 44100.000000
sr_radianFrequency in radians per second 7018.732990
sr_phaseIncrement in seconds per radian 0.000142
totalSamples 220544.100000
wrapAround 1 at sample 44100 sr_phase 6.283185
====> sr_phase reset to 0.000000
wrapAround 2 at sample 88200 sr_phase 6.283185
====> sr_phase reset to 0.000000
wrapAround 3 at sample 132300 sr_phase 6.283185
====> sr_phase reset to 0.000000
wrapAround 4 at sample 176400 sr_phase 6.283185
====> sr_phase reset to 0.000000
wrapAround 5 at sample 220500 sr_phase 6.283185
====> sr_phase reset to 0.000000
```

#### **Phase Increment Of Any Frequency**

The phase increment for any frequency is that frequency multiplied by the sampling rate phase increment. In this case  $2\pi$  is one period of that frequency.

```
// phaseTest5.ck
// John Ellinger Music 208 Winter 2014
Math.TWO_PI => float TWO_PI;
second/samp => float SR;
441.0 => float freq;
// period = 100 samples
SR / freq => float period;
TWO_PI / SR => float sr_phaseIncrement;
sr_phaseIncrement * freq => float freq_phaseIncrement;
501 => float totalSamples;
// Print variables
<<< "TWO_PI", TWO_PI >>>;
<<< "SR", SR >>>;
<<< "sr_phaseIncrement", sr_phaseIncrement >>>;
<<< "freq", freq >>>;
<<< "period", period >>>;
<<< "sr_phaseIncrement", sr_phaseIncrement >>>;
<<< "freq_phaseIncrement", freq_phaseIncrement >>>;
<<< "totalSamples", totalSamples >>>;
0 => float sr_phase;
0 => float freq_phase;
0 => int numPeriods;
0 \Rightarrow int wrapAround;
for (\emptyset \implies int n; n < totalSamples; n++)
{
    freq_phase + freq_phaseIncrement => freq_phase;
    if ( freq_phase >= TWO_PI )
    ł
        freq_phase - TWO_PI => freq_phase;
        wrapAround++;
```

```
    </ri>
```

Notice that the sample rate phase wraps at multiples of the number of samples in one period of the frequency 441 Hz and that the freq\_phase begins at different phases at each wrap around.

```
[chuck](VM): sporking incoming shred: 1 (phaseTest5.ck)...
TWO_PI 6.283185
SR 44100.000000
sr_phaseIncrement 0.000142
freq 441.000000
period 100.000000
sr_phaseIncrement 0.000142
freq_phaseIncrement 0.062832
totalSamples 501.000000
wrapAround 1 at sample 100 sr_phase 0.000000 freq_phase 0.062832
====> freq_phase reset to 0.010000
wrapAround 2 at sample 200 sr_phase 0.000000 freq_phase 0.010000
====> freq_phase reset to 0.001592
wrapAround 3 at sample 300 sr_phase 0.000000 freq_phase 0.001592
====> freq_phase reset to 0.000253
wrapAround 4 at sample 400 sr_phase 0.000000 freq_phase 0.000253
====> freq_phase reset to 0.000040
wrapAround 5 at sample 500 sr_phase 0.000000 freq_phase 0.000040
====> freq_phase reset to 0.000006
```

Let's see what a frequency of 300 Hz would sound like.

#### PhaseTest6.ck

```
// phaseTest6.ck
// John Ellinger Music 208 Winter 2014
Impulse imp => Gain g => dac => WvOut w => blackhole;
w.wavFilename( "phase6Test.wav" );
Math.TWO_PI => float TWO_PI;
second/samp => float SR;
```

```
Std.mtof( 60 ) => float freq;
// period = 100 samples
SR / freq => float period;
TWO_PI / SR => float sr_phaseIncrement;
sr_phaseIncrement * freq => float freq_phaseIncrement;
1000 => float totalSamples;
// Print variables
<<< "TWO_PI", TWO_PI >>>;
<<< "SR", SR >>>;
<<< "freq in Hz", freq >>>;
<<< "period in samples", period >>>;
<<< "sr_phaseIncrement in radians", sr_phaseIncrement >>>;
<<< "freq_phaseIncrement in radians", freq_phaseIncrement >>>;
<<< "totalSamples", totalSamples >>>;
0 => float sr_phase;
0 => float freq_phase;
0 => int numPeriods;
0 => int wrapAround;
for (\emptyset \implies int n; n < totalSamples; n++)
{
    freq_phase + freq_phaseIncrement => freq_phase;
   if ( freq_phase >= TWO_PI )
    {
        freq_phase - TWO_PI => freq_phase;
        wrapAround++;
        <<< "wrapAround", wrapAround, "at sample", n,
           "sr_phase", sr_phase, "freq_phase", freq_phase >>>;
        freq_phase / TWO_PI => freq_phase;
         <<< "===> freq_phase reset to", freq_phase >>>;
    }
    freq_phase / TWO_PI => imp.next;
    1::samp \Rightarrow now;
}
null @=> w; // close file
```

The outpt reports that there are 168.5 samples in one period of a 261.62 Hz frequency (Middle C).

[chuck](VM): sporking incoming shred: 1 (phase6Test.ck)... TWO\_PI 6.283185 SR 44100.000000 freq in Hz 261.625565 period in samples 168.561509 sr\_phaseIncrement in radians 0.000142 freq\_phaseIncrement in radians 0.037275 totalSamples 1000.000000 wrapAround 1 at sample 168 sr\_phase 0.000000 freq\_phase 0.016345 ====> freq\_phase reset to 0.002601 wrapAround 2 at sample 337 sr\_phase 0.000000 freq\_phase 0.018946 ====> freq\_phase reset to 0.003015 wrapAround 3 at sample 506 sr\_phase 0.000000 freq\_phase 0.019360 ====> freq\_phase reset to 0.003081 wrapAround 4 at sample 675 sr\_phase 0.000000 freq\_phase 0.019426 ====> freq\_phase reset to 0.003092 wrapAround 5 at sample 844 sr\_phase 0.000000 freq\_phase 0.019437 ====> freq\_phase reset to 0.003093

Open phase6Test.wav in Audacity and display the number of samples in one period. We just generated a unipolar ramp or sawtooth wave with amplitudes between 0 and 1.0.

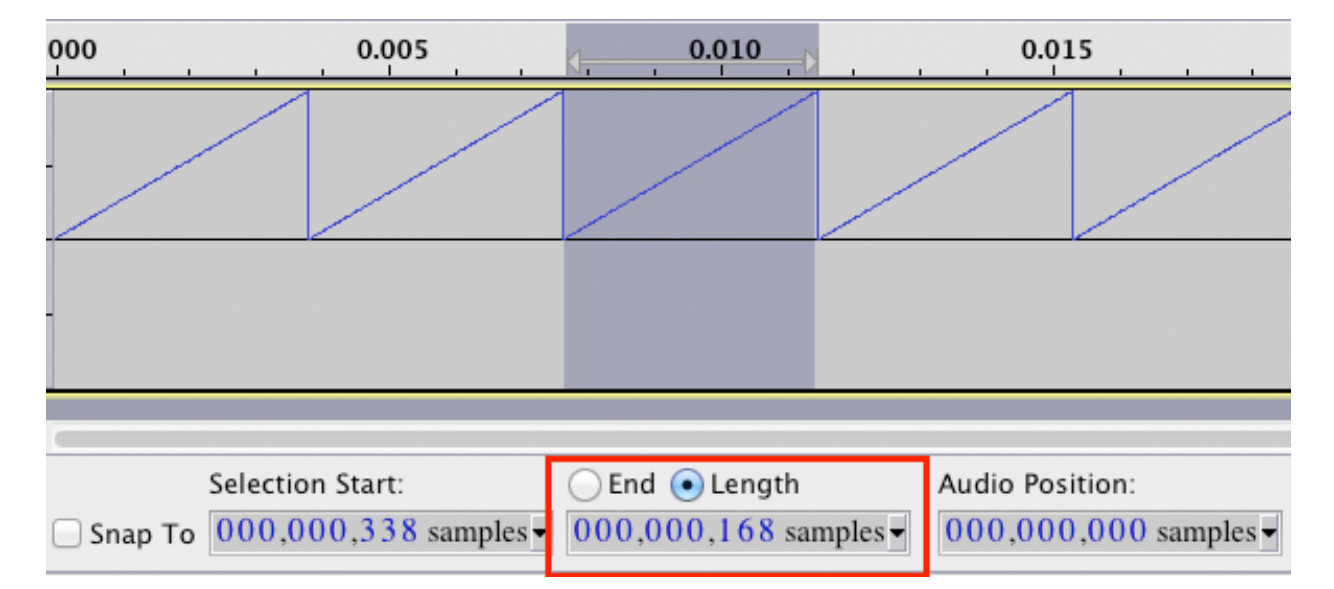

# Change a Normalized Unipolar Wave to a Normalized Bipolar Wave

Normalized means the amplitude range is 0 - 1.0 for a unipolar wave and  $\pm 1.0$  for a bipolar wave. We can turn any normalized unipolar wave into a normalized bipolar wave in two simple steps.

- 1. Multiply all amplitudes by 2.
- 2. and subtract 1.0.

Save phase6Test.ck as phase7Test.ck and make these changes.

```
// phase7Test.ck
// John Ellinger Music 208 Winter 2014
Impulse imp => Gain g => dac => WvOut w => blackhole;
w.wavFilename( "phase7Test.wav" );
(more code)
for (\emptyset \implies int n; n < totalSamples; n++)
{
    freq_phase + freq_phaseIncrement => freq_phase;
    if ( freq_phase >= TWO_PI )
    ł
        freq_phase - TWO_PI => freq_phase;
        wrapAround++;
        // <<< "wrapAround", wrapAround, "at sample", n,
        // "sr_phase", sr_phase, "freq_phase", freq_phase >>>;
        (freq_phase / TWO_PI) => freq_phase;
        // <<< "===> freq_phase reset to", freq_phase >>>;
    3
    ( 2 * freq_phase / TWO_PI ) - 1 => imp.next;
    1::samp => now;
}
```

Run the code and look at the phase7Test.wav in Audacity.

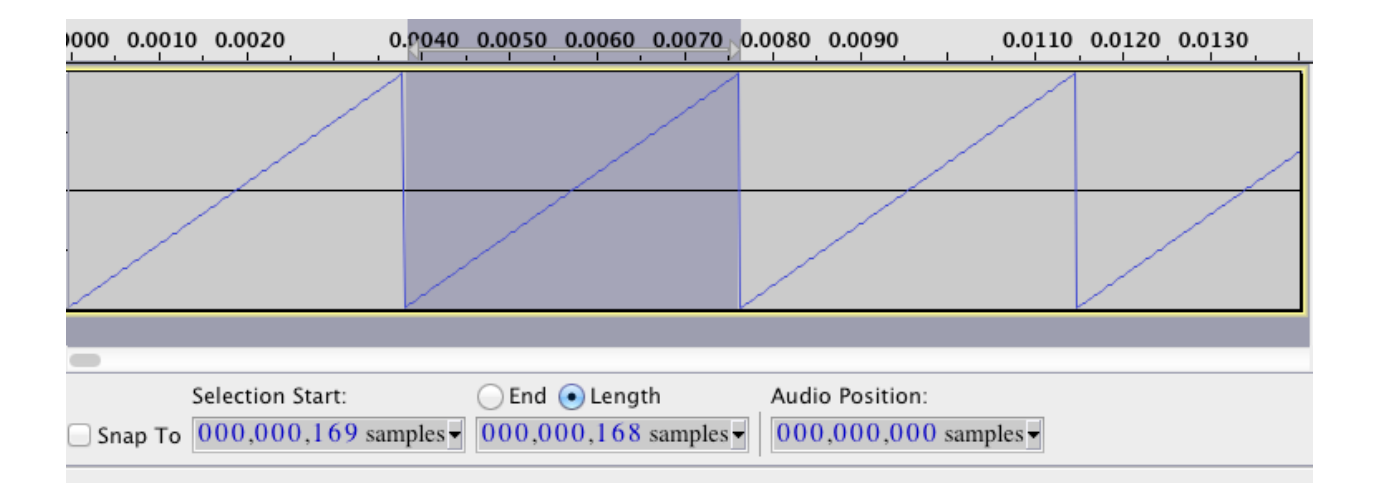

# **Build A Sawtooth Wave Using The Phase Increment** Formula

Save phase7Test.ck as genSaw.ck. Modify phase7Test.ck to create a genSaw() function that will generate sawtooth wave for any amplitude, frequency, and duration.

```
// genSaw.ck
// John Ellinger Music 208 Winter 2014
Impulse imp \Rightarrow Gain q \Rightarrow dac \Rightarrow WvOut w \Rightarrow blackhole;
w.wavFilename( "genSaw.wav" );
function void genSaw( float amp, float freq, dur dura )
{
    second / samp => float SR;
    dura / samp => float totalSamples;
    Math.TWO_PI => float TWO_PI;
    TWO_PI / SR => float sr_phaseIncrement;
    sr_phaseIncrement * freq => float freq_phaseIncrement;
    0 => float sr_phase;
    0 => float freq_phase;
    for (\emptyset = int n; n < totalSamples; n++ )
    {
        freq_phase + freq_phaseIncrement => freq_phase;
```

```
if ( freq_phase >= TWO_PI )
{
    freq_phase - TWO_PI => freq_phase;
    (freq_phase / TWO_PI) => freq_phase;
}
( 2 * freq_phase / TWO_PI ) - 1 => imp.next;
1::samp => now;
}
```

```
genSaw( 1.0, 100, 1000::ms );
null @=> w; // close file
```

Open saw\_phaseIncrement in Audacity and look at the waveform.

| - 0.010                               | 0.000 | 0.0 | 010 0. | 020 | 0.030 |
|---------------------------------------|-------|-----|--------|-----|-------|
| × saw_freq_p ▼                        | 1.0   | /   | /      | 1   |       |
| Mono, 44100Hz<br>32-bit float         | 0.5-  |     |        |     |       |
| Mute Solo                             |       |     |        |     |       |
| · · · · · · · · · · · · · · · · · · · | 0.0-  | /   |        |     |       |
| L                                     | -0.5- |     |        |     |       |
|                                       | -1.0  |     |        |     |       |

Plot the Spectrum.

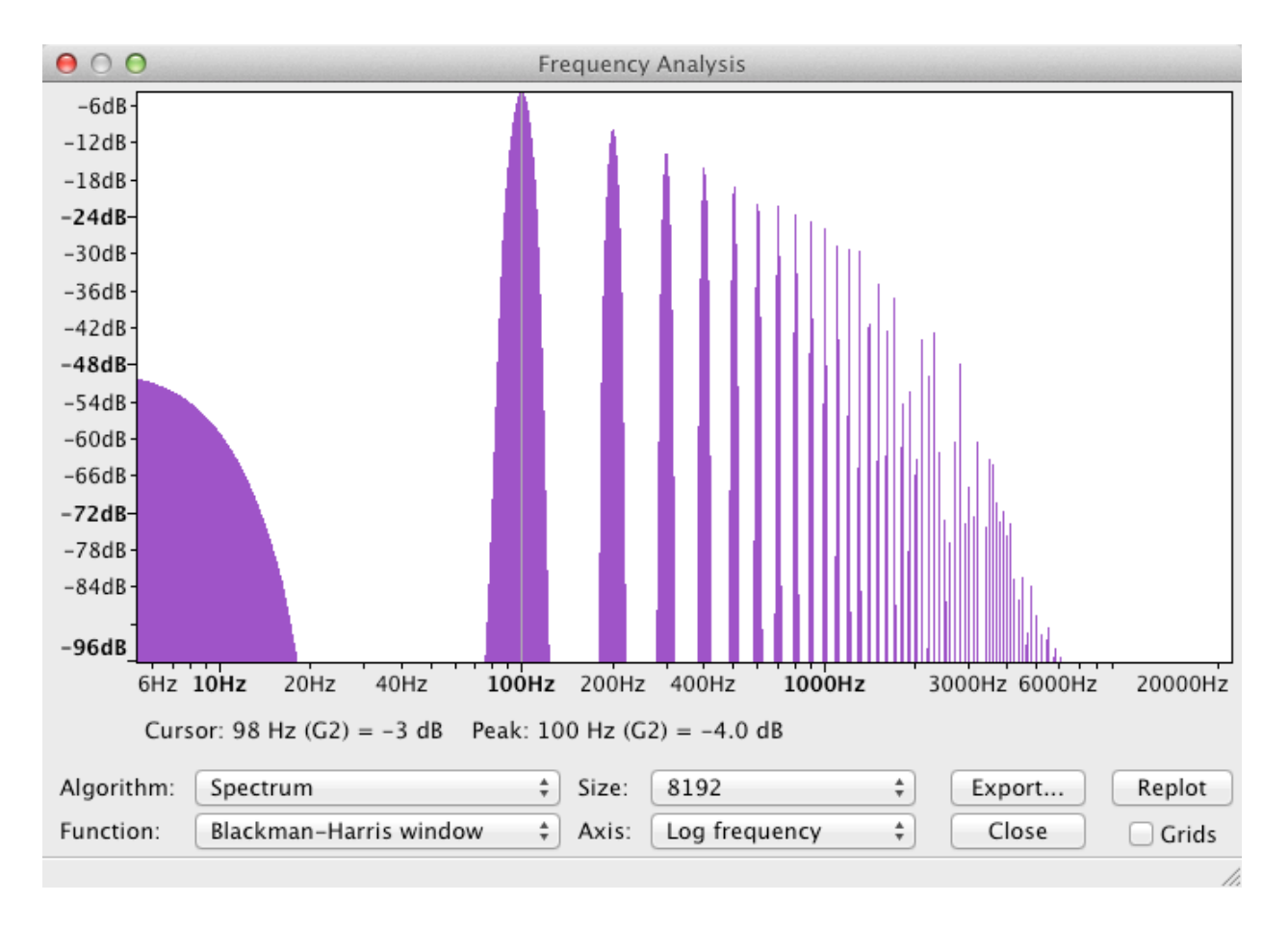

As you move the cursor over each peak you'll observe the Peak frequencies occur in multiples of 100 Hz, the fundamental frequency.

Try it again with a frequency of 1000 Hz. Open the wav file and plot the spectrum in Audacity. You can see the largest peak near 1000 Hz but there is also a large peak around 500 Hz. Evidently this version of the genSaw does not produce bandlimited waveforms.

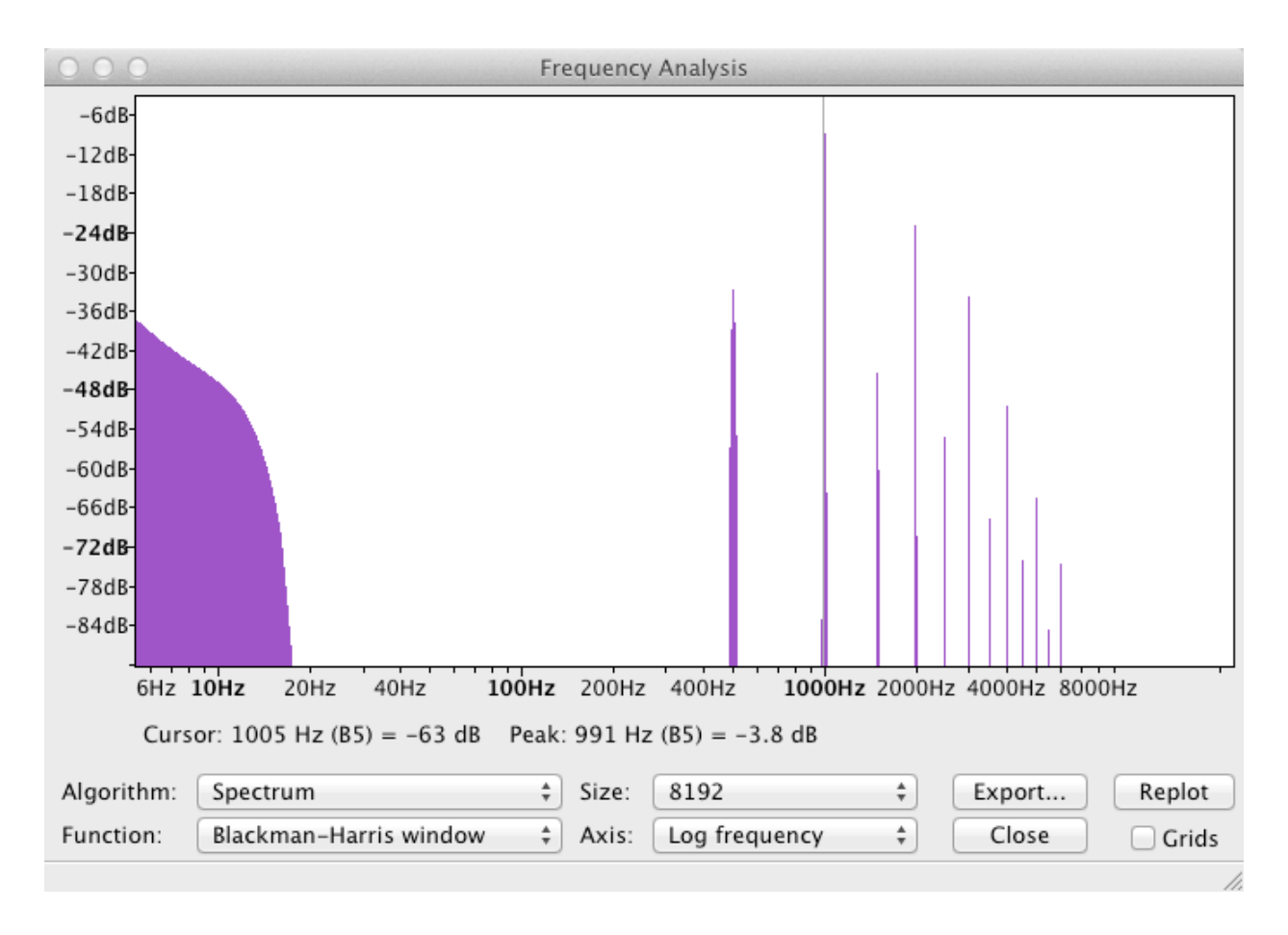

# The Chuck SawOsc Object

Let's see if the ChucK sawtoogh can do any better.

```
// chuckSaw.ck
// John Ellinger Music 208 Winter 2014
SawOsc saw => dac => WvOut w => blackhole;
"chuckSaw.wav" => w.wavFilename;
1000 => saw.freq;
1.0 => saw.gain;
1000::ms => now;
null @=> w; // close WvOut file
```

Open chuck Saw.wav in Audacity. The ChucK wave is looks similar but does not start at -1, as the genSaw did.

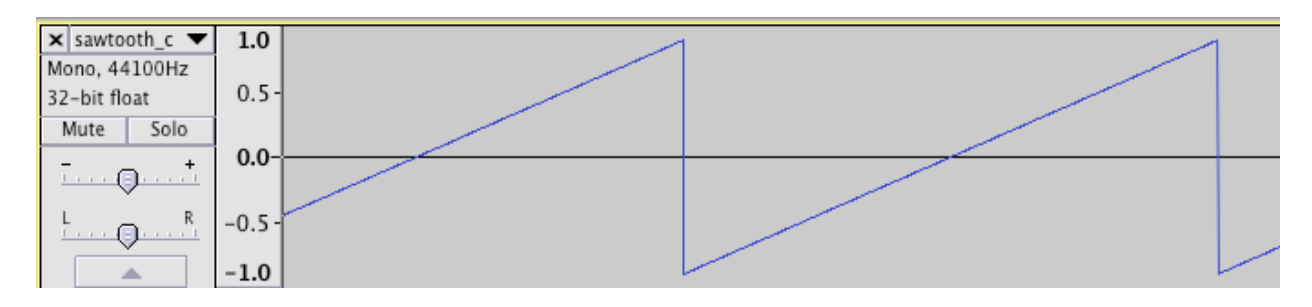

The spectrum has even more aliased frequencies.

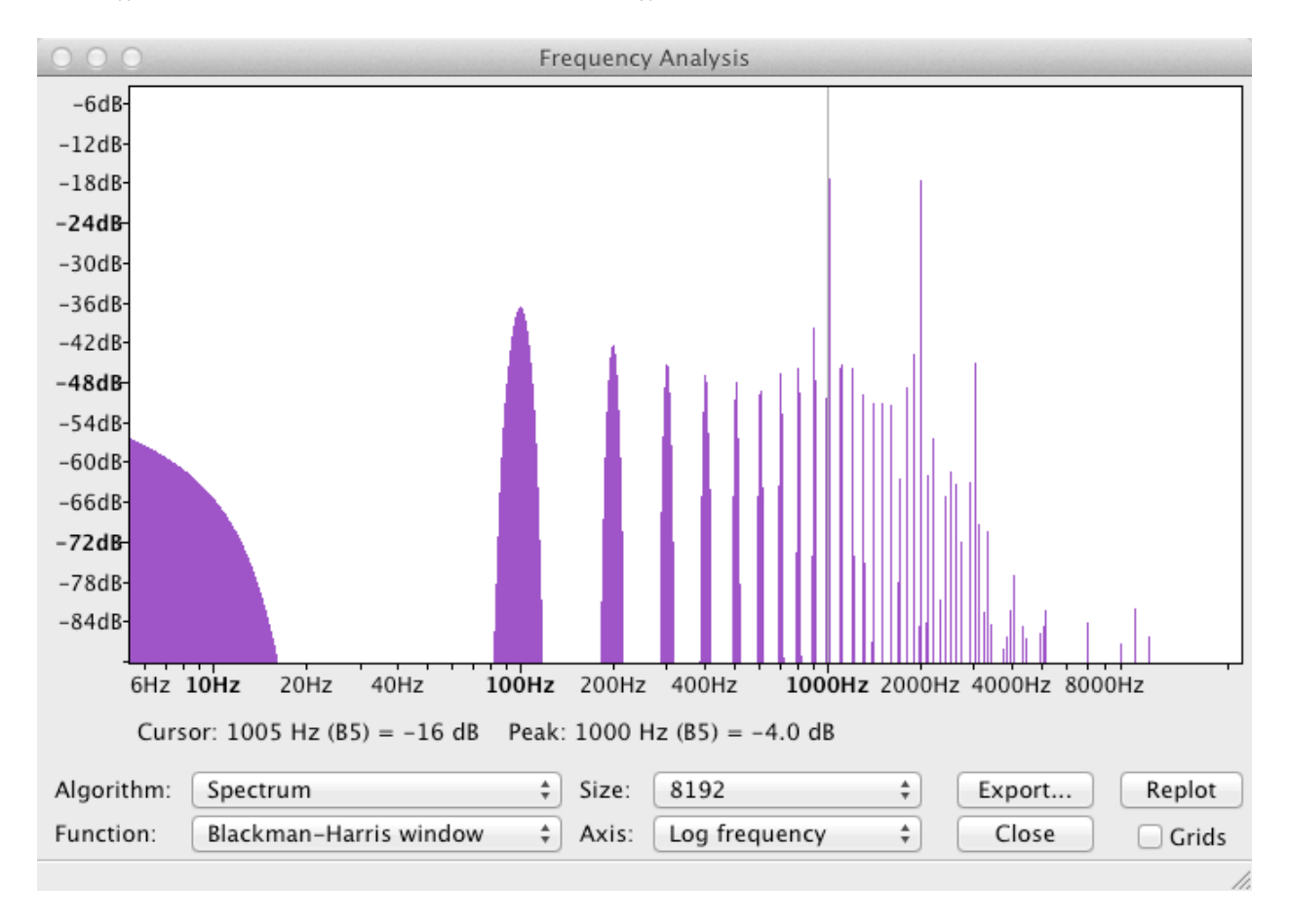

# **Bandlimited Waveforms**

In order to create a bandlimited sawtooth wave, we need to keep all frequencies below SR/2 = 22050 Hz. The solution for doing that comes from the Fourier Series.

## **The Fourier Series**

Jean Baptiste Joseph Fourier (1768-1830) developed the Fourier during his study of heat conduction. Hundreds of books, treatises and college and graduate school mathematics and engineering courses are devoted to the study of Fourier analysis.

The basic premise of Fourier's theorem states that: *any* continuous periodic waveform can be transformed into the sum of simple sine and cosine waves of varying amplitudes and phases at *integer* multiples of a fundamental frequency. For audio signals it can be expressed like this:

$$x(t) = \sum_{n=1}^{\infty} A_n \sin(2\pi n f_0 t + \theta_n)$$

This formula says that a sawtooth wave, a square wave, a triangle wave, a piano sound, a violin sound, or any periodic sound can be computed by carefully choosing the amplitude and phase values and summing the Fourier series with a fundamental frequency of  $f_0$ .

## **The Five Common Synthesis Waveforms**

- 1. Sine
- 2. Sawtooth
- 3. Square
- 4. Triangle
- 5. Pulse

Each of the five common waveforms can be constructed mathematically as a sum of harmonically related sine waves.

# Sawtooth Wave Synthesis

The formula for a sawtooth wave consructed from a sum of sine waves at integer multiples of a fundamental frequency is shown below.

$$Sawtooth = \frac{2}{\pi} \sum_{n=1}^{\infty} \frac{1}{n} \sin(n\omega)$$
  

$$= \frac{2}{\pi} \left( \sin(\omega) + \frac{1}{2} \sin(2\omega) + \frac{1}{3} \sin(3\omega) + \frac{1}{4} \sin(4\omega) + \frac{1}{5} \sin(5\omega)... \right)$$
  

$$\omega = 2\pi f_0$$
  
// sawtooth\_fourierSeries  
// John Ellinger Music 208 Winter2014  
16 => int numHarmonics;  
// create an arry with one extra SinOsc  
// arrays begin at 0, harmonics begin at 1  
// we'll ignore sinRA[0]  
SinOsc sinRA[ numHarmonics + 1 ];  
dac => WvOut w => blackhole;  
"sawtooth\_fourier.wav" => w.wavFilename;  
second/samp => float SR; // Sample Rate  
2 / pi => float TWO\_OVER\_PI;  
1.0 => float amp;  
100 => float f0;  
float dB;  
for (1 => int n; n < sinRA.cap(); n++ )  
{  
f0 \* n => sinRA[n].freq;  
amp \* TWO\_OVER\_PI \* (1.0 / n ) => sinRA[n].gain;

```
sinRA[n] => dac;
// print out the amplitude to decibel conversion
Math.rmstodb( sinRA[n].gain() ) - 100 => dB;
<<< n, dB >>>;
}
500::ms => now;
null @=> w; // close WvOut file
```

Open sawtooth\_fourider.wav in Audacity and look at the waveform.

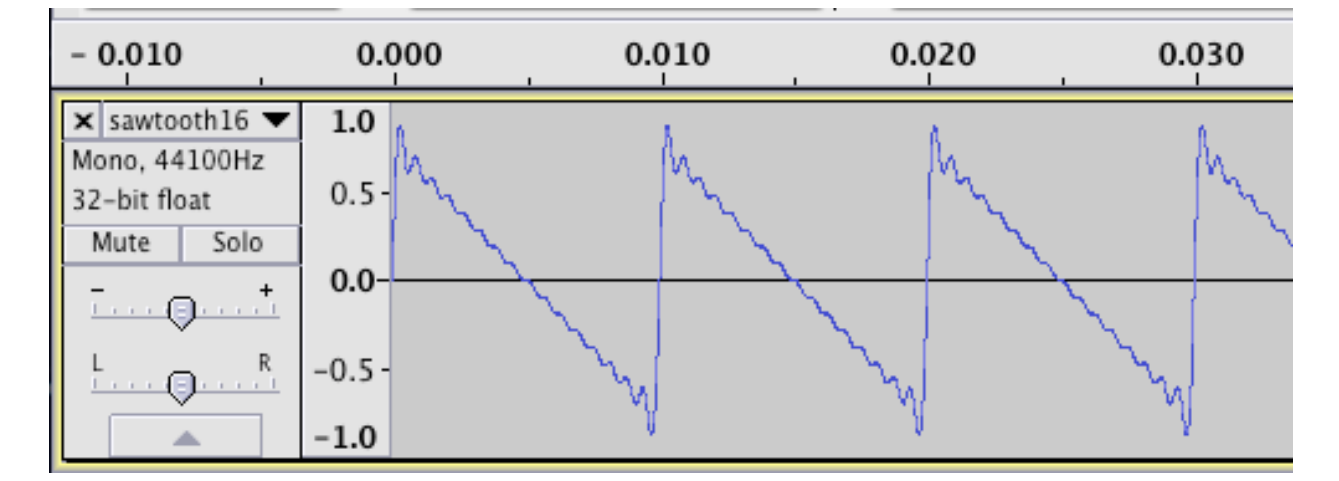

The squiggles you see cause the high frequency components above 1600 Hz in the spectrum.

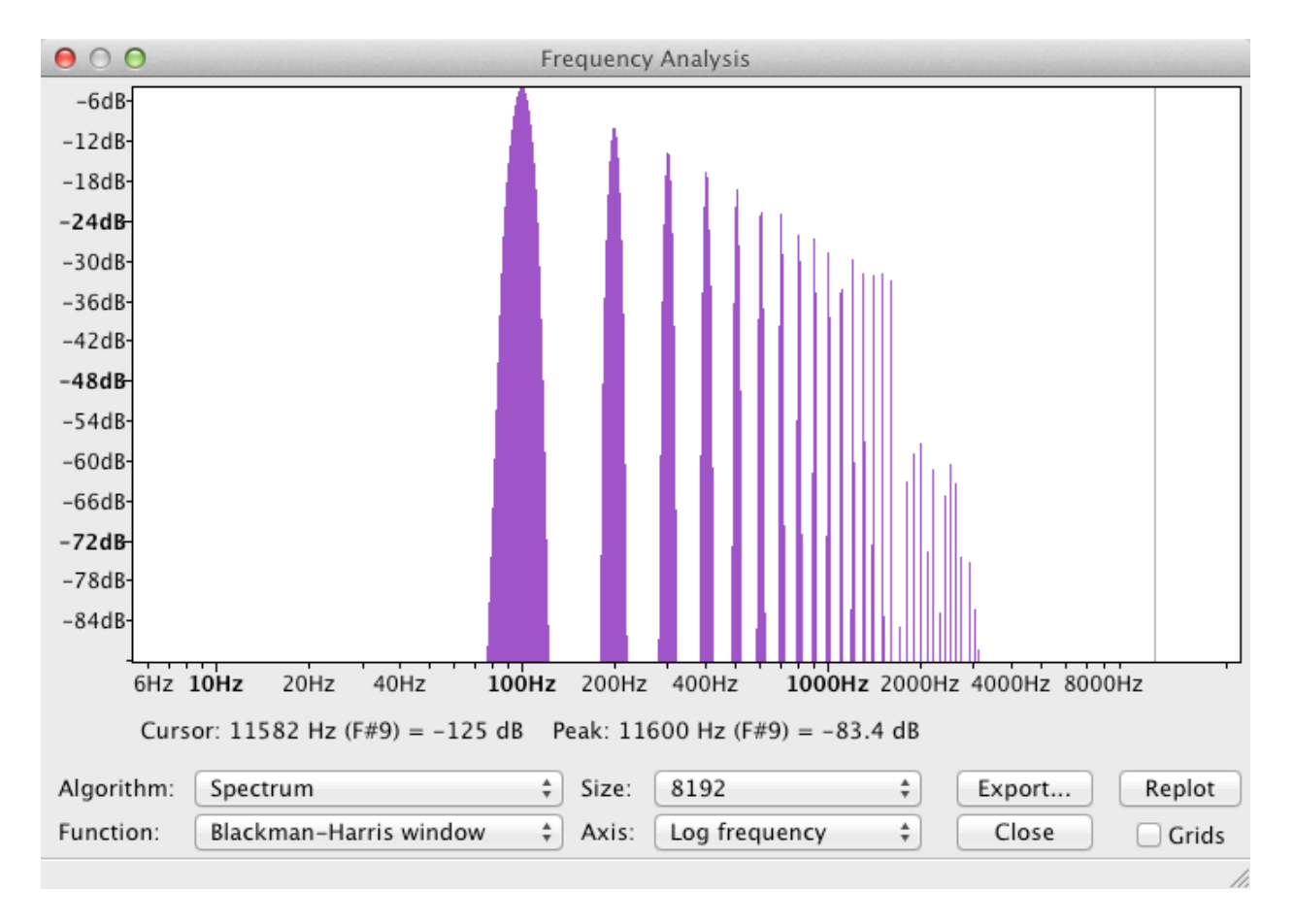

Compare the dB readings for each peak in Audacity with the printout in the Console Monitor window. They should agree.

[chuck](VM): sporking incoming shred: 1 (sawtooth\_fourierSeries.ck)...

1 -3.922398 2 -9.942998 3 -13.464823 4 -15.963598 5 -17.901798 6 -19.485423 7 -20.824358 8 -21.984198 9 -23.007248 10 -23.922397 11 -24.750251 12 -25.506023 13 -26.201265 14 -26.844958 15 -27.444222 16 -28.004798

#### **Ascending Sawtooth**

If you alternate plus and minus signs in the sawtooth formula you reverse the direction of the ramp.

$$Sawtooth = \frac{2}{\pi} \sum_{n=1}^{\infty} \frac{-1^{(n+1)}}{n} \sin(n\omega)$$
$$= \frac{2}{\pi} \left( \sin(\omega) - \frac{1}{2} \sin(2\omega) + \frac{1}{3} \sin(3\omega) - \frac{1}{4} \sin(4\omega) + \frac{1}{5} \sin(5\omega) \dots \right)$$
$$\omega = 2\pi f_0$$

```
// sawtooth_ascending_fourier.ck
// John Ellinger Music 208 Winter2014
16 => int numHarmonics;
// create an arry with one extra SinOsc
// arrays begin at 0, harmonics begin at 1
// we'll ignore sinRA[0]
SinOsc sinRA[ numHarmonics + 1 ];
dac => WvOut w => blackhole;
"sawtooth_fourier_ascending.wav" => w.wavFilename;
second/samp => float SR; // Sample Rate
2 / pi => float TWO_OVER_PI;
0.7 \Rightarrow float amp;
100 \Rightarrow float f0;
float maxFreq;
float sign;
float dB;
for (1 \Rightarrow int n; n < sinRA.cap(); n++)
{
    f0 * n \Rightarrow maxFreq;
    maxFreq => sinRA[n].freq;
    Math.pow( -1.0, n+1 ) => sign;
    amp * sign * TWO_OVER_PI * (1.0 / n) \Rightarrow sinRA[n].gain;
    sinRA[n] => dac;
    // check for clipping
    if (maxFreq > SR/2 )
    {
        << "**** CLIPPING:", maxFreg $ int, "Hz at index", n</pre>
>>>;
        <<< "aliased frequency is", SR - maxFreq >>>;
    }
}
<<< "Max Frequency is:", maxFreq $ int, "Hz" >>>;
500::ms => now;
null @=> w; // close WvOut file
```

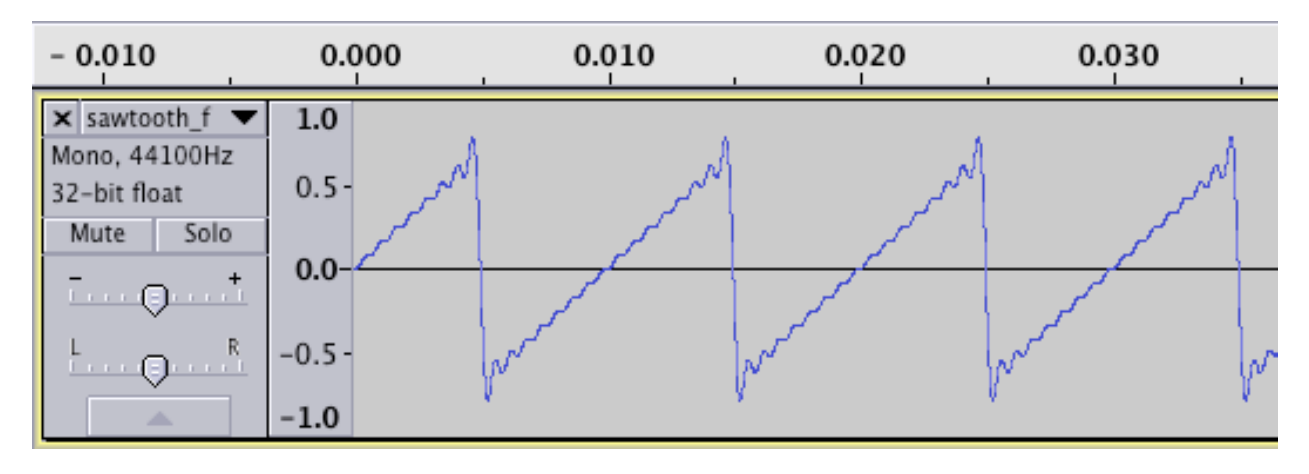

The Chuck sawtooth wave ramps in the other direction.

The spectrum should be identical.

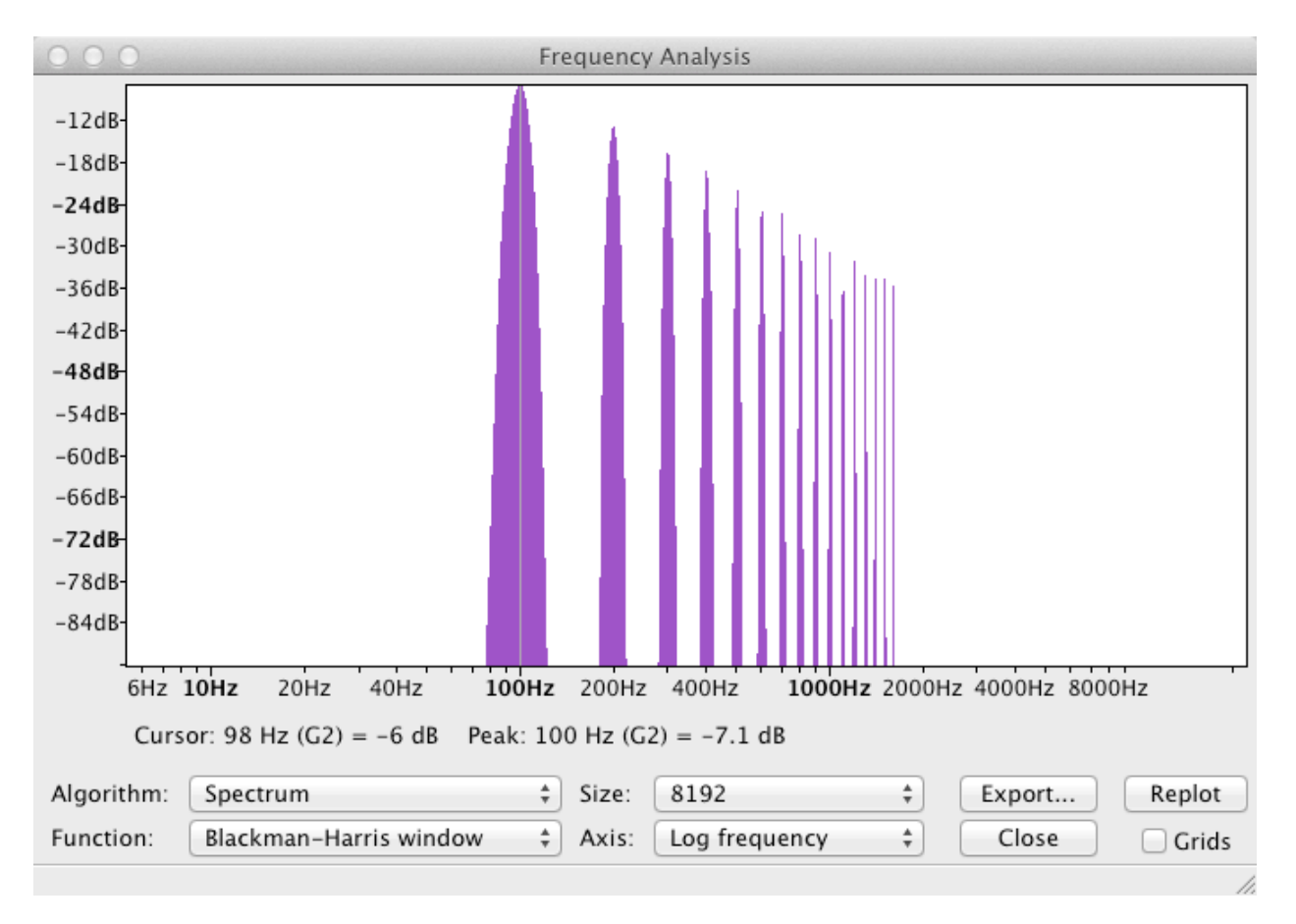

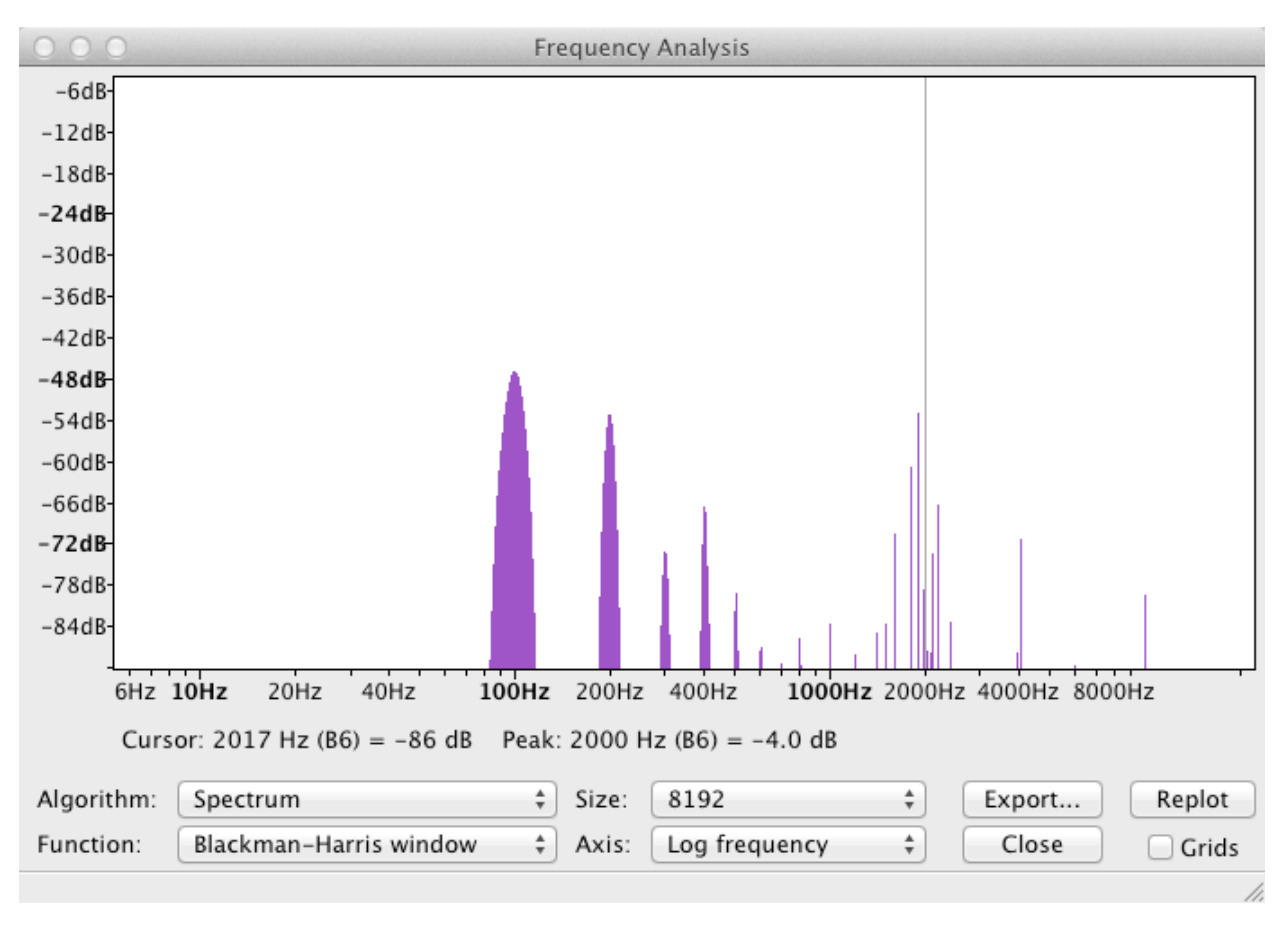

Try it again with fo = 2000 Hz. This time alias frequencies appear.

```
[chuck](VM): sporking incoming shred: 1
(sawtooth_ascending_fourier.ck)...
Harmonic 12 ALIAS 24000 Hz aliased frequency 20100.000000
Harmonic 13 ALIAS 26000 Hz aliased frequency 18100.000000
Harmonic 14 ALIAS 28000 Hz aliased frequency 16100.000000
Harmonic 15 ALIAS 30000 Hz aliased frequency 14100.000000
Harmonic 16 ALIAS 32000 Hz aliased frequency 12100.000000
Max Frequency is: 32000 Hz
```

# **Square Wave Synthesis**

The formula for a sawtooth wave consructed from a sum of sine waves at integer multiples of a fundamental frequency is shown below.

$$Square = \frac{4}{\pi} \left( \sum_{n=1}^{\infty} \frac{1}{n} \sin(n\omega) \right); \text{ n is odd}$$
$$= \frac{4}{\pi} \left( \sin(\omega) + \frac{1}{3} \sin(3\omega) + \frac{1}{5} \sin(5\omega) + \frac{1}{7} \sin(7\omega) + \frac{1}{9} \sin(9\omega) ... \right)$$
$$\omega = 2\pi f_0$$

Create this ChucK code

```
// squareWave
// John Ellinger, Music 208, Spring2013
16 => int numHarmonics;
// create an arry with one extra SinOsc
// arrays begin at 0, harmonics begin at 1
// we'll ignore sinRA[0]
// we're only using odd harmonics so double the size of the
array
SinOsc sinRA[ numHarmonics*2 + 1 ]; // we won't use sinRA[0];
dac => WvOut w => blackhole;
"square.wav" => w.wavFilename;
100 \Rightarrow float f0;
0.7 \Rightarrow float amp;
4.0 / pi => float FOUR_OVER_PI;
float dB;
float freq;
```

```
for (1 \Rightarrow int ix; ix < sinRA.cap(); ix++)
{
    if ( ix % 2 == 0 ) // skip the rest if ix is even number
        continue;
    // test for exceeding Nyquist limit
    f0 * (ix) => freq;
    if ( freq > 22050 )
       break; // do not continue
    f0 * (ix) => sinRA[ix].freq;
// reduce the gain to prevent clipping
amp * FOUR_OVER_PI * (1.0 / ix ) => sinRA[ix].gain;
Math.rmstodb( sinRA[ix].gain() ) - 100 => dB;
<<< ix, "\tamplitude\t", sinRA[ix].gain(), "\tdB\t", dB >>>;
sinRA[ix] => dac;
}
500::ms => now;
null @=> w; // close WvOut file
```

Open sawtooth.wav in Audacity and look at the waveform.

| - 0.010                       | 0.000  | 0.010        | 0.020      | 0.030     |
|-------------------------------|--------|--------------|------------|-----------|
| 🗙 square 🔍 🔻                  | 1.0    | 1 1 1        |            |           |
| Mono, 44100Hz<br>32-bit float | 0.5-   | N Warnenwerk | (Varanna)) | harmonth  |
| Mute Solo                     |        |              |            |           |
| ·····                         | 0.0-   |              |            |           |
| L                             | -0.5 - | (Verson W)   | harmon and | hammen i  |
|                               | -1.0   | r a          | T          | te of the |

Select the entire waveform and choose Plot Spectrum from the Analyze menu.

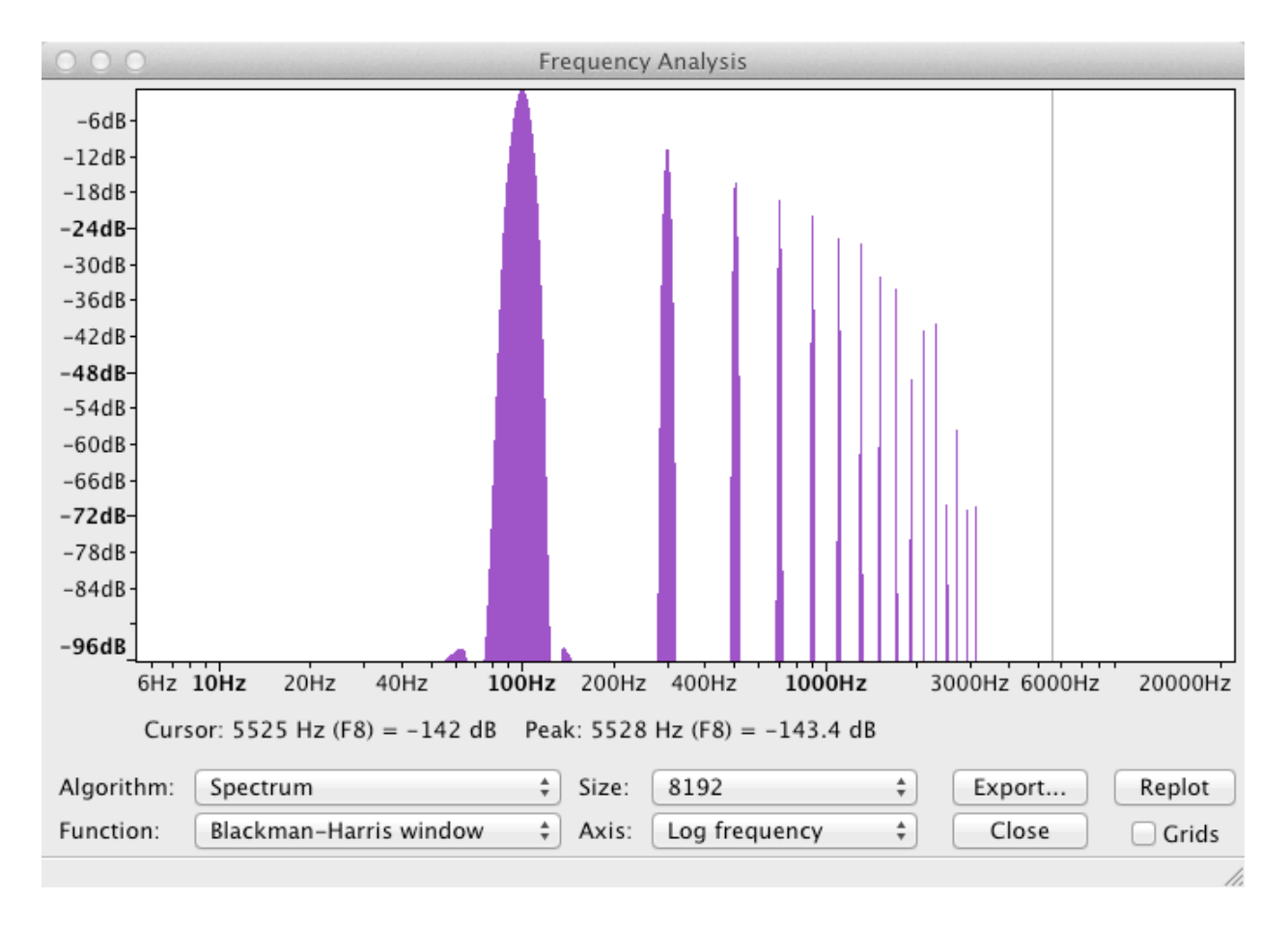

Position the cursor over each peak and examine the frequency componenets. They should all be odd numbered multiples of 100 Hz. Compare the dB readings for each peak in Audacity with the printout in the Console Monitor window. They should agree.

| [chuck](VM | l): sporking | incoming sh | red: 1 (sq | uareWave. | ck)        |
|------------|--------------|-------------|------------|-----------|------------|
| 1 freq     | 100.000000   | amplitude   | 0.891268   | dB        | -0.999837  |
| 3 freq     | 300.000000   | amplitude   | 0.297089   | dB        | -10.542262 |
| 5 freq     | 500.000000   | amplitude   | 0.178254   | dB        | -14.979237 |
| 7 freq     | 700.000000   | amplitude   | 0.127324   | dB        | -17.901798 |
| 9 freq     | 900.000000   | amplitude   | 0.099030   | dB        | -20.084687 |
| 11 freq    | 1100.000000  | amplitude   | 0.081024   | dB        | -21.827691 |
| 13 freq    | 1300.000000  | amplitude   | 0.068559   | dB        | -23.278704 |
| 15 freq    | 1500.000000  | amplitude   | 0.059418   | dB        | -24.521662 |
| 17 freq    | 1700.000000  | amplitude   | 0.052428   | dB        | -25.608815 |
| 19 freq    | 1900.000000  | amplitude   | 0.046909   | dB        | -26.574909 |
| 21 freq    | 2100.000000  | amplitude   | 0.042441   | dB        | -27.444222 |
| 23 freq    | 2300.000000  | amplitude   | 0.038751   | dB        | -28.234394 |
| 25 freq    | 2500.000000  | amplitude   | 0.035651   | dB        | -28.958637 |
| 27 freq    | 2700.000000  | amplitude   | 0.033010   | dB        | -29.627112 |
| 29 freq    | 2900.000000  | amplitude   | 0.030733   | dB        | -30.247797 |
| 31 freq    | 3100.000000  | amplitude   | 0.028751   | dB        | -30.827071 |

# **Turn squareWave Into A Function**

Create genSquareWave( float amp, float freq, dur dura ) that will create a square wave at any amplitude, frequency, and duration. It does not have to be bandlimited.

## **Triangle Wave Synthesis**

The formula for a sawtooth wave consructed from a sum of sine waves at integer multiples of a fundamental frequency is shown below. Note the alternating plus - minus signs

$$Triangle = \frac{8}{\pi^2} \left( \sum_{n=1}^{\infty} \frac{-1^{(n+1)}}{n^2} \sin(n\omega) \right); \text{ n is odd}$$
  
=  $\frac{8}{\pi^2} \left( \sin(\omega) - \frac{1}{9} \sin(3\omega) + \frac{1}{25} \sin(5\omega) - \frac{1}{49} \sin(7\omega) + \frac{1}{81} \sin(9\omega) ... \right)$   
 $\omega = 2\pi f_0$   
// triangleWave  
// John Ellinger Music 208 Winter 2014  
16 => int numHarmonics;

```
// create an arry with one extra SinOsc
// arrays begin at 0, harmonics begin at 1
// we'll ignore sinRA[0]
// we're only using odd harmonics so double the size of the
array
SinOsc sinRA[ numHarmonics*2 + 1 ]; // we won't use sinRA[0];
dac => WvOut w => blackhole;
"triangle.wav" => w.wavFilename;
100 \Rightarrow float f0;
0.7 \Rightarrow float amp;
8 / (pi*pi) => float EIGHT_OVER_PI_SQUARED;
float dB;
float freq;
-1 \Rightarrow int sign;
for (1 \Rightarrow int ix; ix < sinRA.cap(); ix++)
{
    if ( ix % 2 == 0 ) // skip the rest if ix is even number
        continue;
```

```
// test for exceeding Nyquist limit
    f0 * (ix) => freq;
   if ( freq > 22050 )
       break; // do not continue
    f0 * (ix) => sinRA[ix].freq;
    // reduce the gain to prevent clipping
    sign * -1 => sign; // flip sign every other time
   sign * amp * EIGHT_OVER_PI_SQUARED * ( 1.0/(ix*ix) ) =>
sinRA[ix].gain;
   Math.rmstodb( Math.fabs(sinRA[ix].gain() ) ) - 100 => dB;
   <<< ix, "freq\t", freq, "\tamp\t", sinRA[ix].gain(), "\tdB
\t", dB >>>;
   sinRA[ix] => dac;
}
500::ms => now;
null @=> w; // close WvOut file
```

Open triangle.wav in Audacity and look at the waveform.

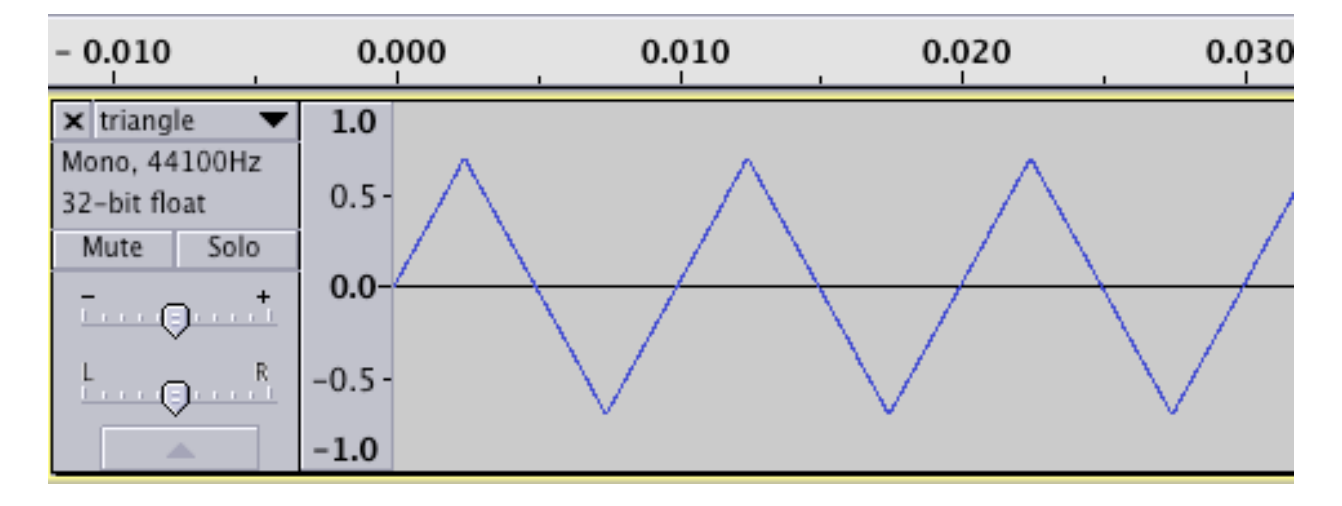

Select the entire waveform and choose Plot Spectrum from the Analyze menu.

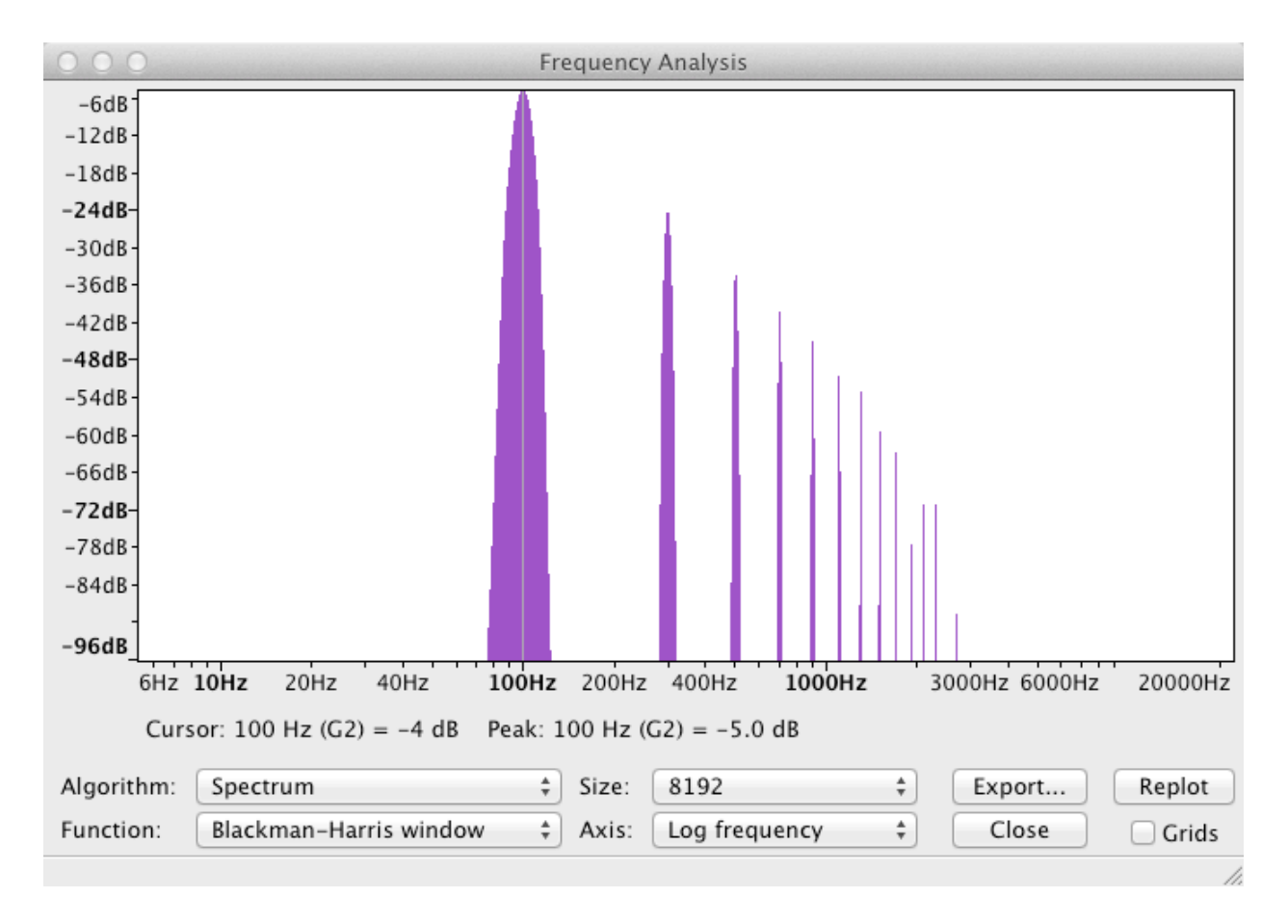

Position the cursor over each peak and examine the frequency componenets. They should all be multiples of 100 Hz. Compare the dB readings for each peak in Audacity with the printout in the Console Monitor window. They should agree.

| [chuck](VM | l): sporking | incomi | ng shred: 1 | (triang | gleWave.ck) |
|------------|--------------|--------|-------------|---------|-------------|
| 1 freq     | 100.000000   | amp    | 0.567399    | dB      | -4.922235   |
| 3 freq     | 300.000000   | amp    | -0.063044   | dB      | -24.007084  |
| 5 freq     | 500.000000   | amp    | 0.022696    | dB      | -32.881034  |
| 7 freq     | 700.000000   | amp    | -0.011580   | dB      | -38.726156  |
| 9 freq     | 900.000000   | amp    | 0.007005    | dB      | -43.091935  |
| 11 freq    | 1100.000000  | amp    | -0.004689   | dB      | -46.577941  |
| 13 freq    | 1300.000000  | amp    | 0.003357    | dB      | -49.479969  |
| 15 freq    | 1500.000000  | amp    | -0.002522   | dB      | -51.965885  |
| 17 freq    | 1700.000000  | amp    | 0.001963    | dB      | -54.140191  |
| 19 freq    | 1900.000000  | amp    | -0.001572   | dB      | -56.072379  |
| 21 freq    | 2100.000000  | amp    | 0.001287    | dB      | -57.811006  |
| 23 freq    | 2300.000000  | amp    | -0.001073   | dB      | -59.391348  |
| 25 freq    | 2500.000000  | amp    | 0.000908    | dB      | -60.839835  |
| 27 freq    | 2700.000000  | amp    | -0.000778   | dB      | -62.176785  |
| 29 freq    | 2900.000000  | amp    | 0.000675    | dB      | -63.418154  |
| 31 freq    | 3100.000000  | amp    | -0.000590   | dB      | -64.576702  |

# **Turn triangleWave Into A Function.**

Create genTriangleWave( float amp, float freq, dur dura ) that will create a square wave at any amplitude, frequency, and duration. It does not have to be bandlimited.

# **Pulse Wave Synthesis**

The formula for a sawtooth wave consructed from a sum of sine waves at integer multiples of a fundamental frequency is shown below.

```
Pulse = \sum_{n=1}^{\infty} \frac{1}{n} \cos(n\omega)
\omega = 2\pi f_0
=\sin(\omega)+\frac{1}{2}\cos(2\omega)+\frac{1}{3}\cos(3\omega)+\frac{1}{4}\cos(4\omega)+\frac{1}{5}\cos(5\omega)\dots
// pulse1.ck
// John Ellinger Music 208 Winter2014
16 => int numHarmonics;
// create an arry with one extra SinOsc
// arrays begin at 0, harmonics begin at 1
// we'll ignore sinRA[0]
SinOsc sinRA[ numHarmonics + 1 ];
dac => WvOut w => blackhole;
"pulse1.wav" => w.wavFilename;
second/samp => float SR; // Sample Rate
2 / pi => float TWO_OVER_PI;
0.7 \Rightarrow float amp;
100 \Rightarrow float f0;
float dB;
for (1 \Rightarrow int ix; ix < sinRA.cap(); ix++)
{
     // shift phase by ?/2
     .25 => sinRA[ix].phase;
     f0 * ix => sinRA[ix].freq;
     amp * TWO_OVER_PI * (1.0 / ix ) => sinRA[ix].gain;
     sinRA[ix] => dac;
```

Open pulse.wav in Audacity and look at the waveform.

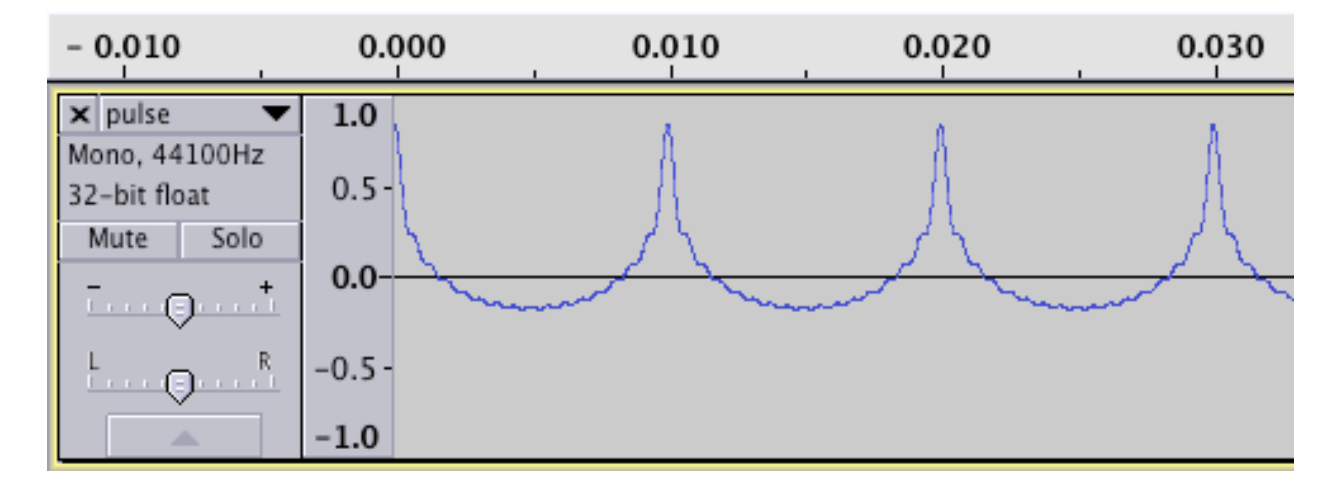

Select the entire waveform and choose Plot Spectrum from the Analyze menu.

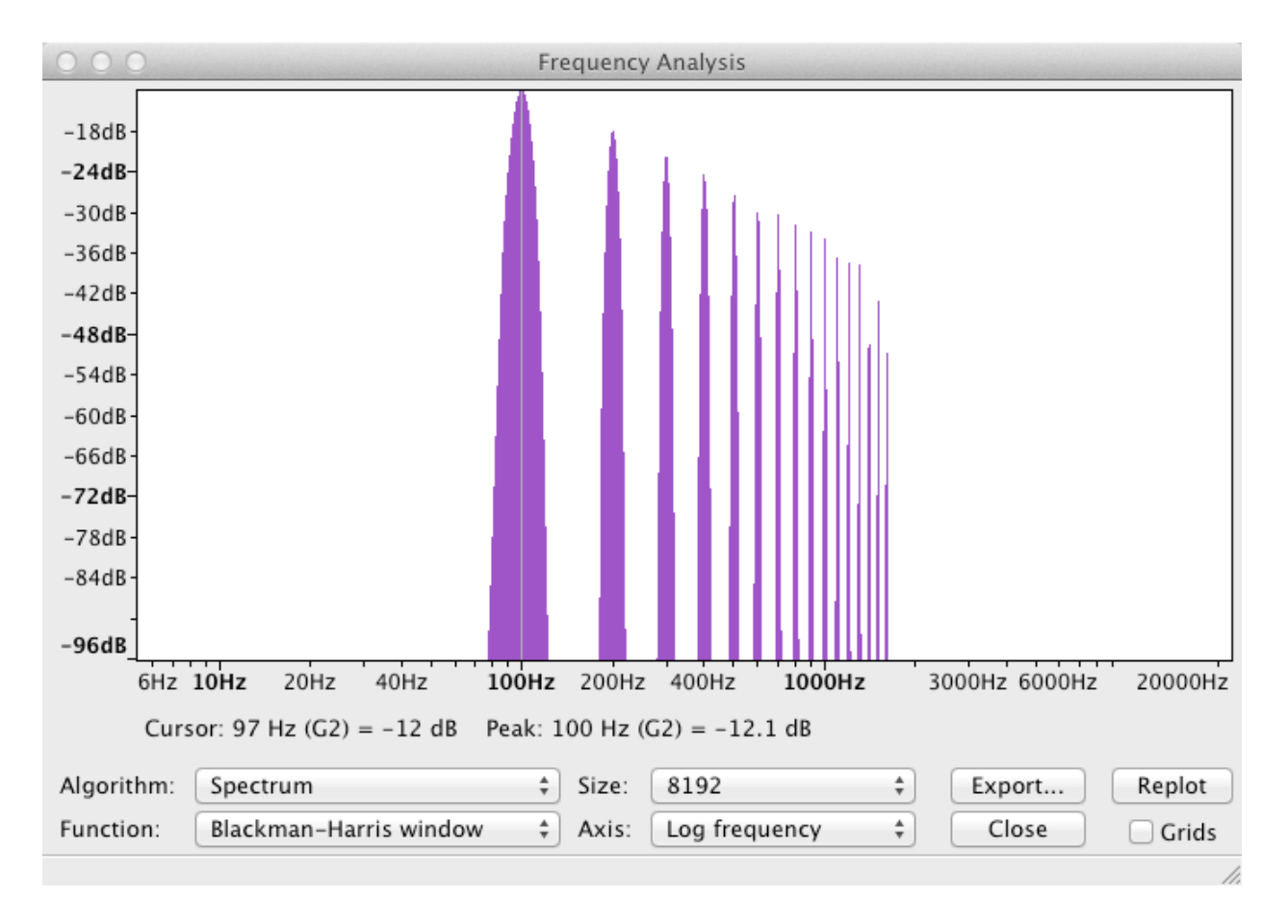

Position the cursor over each peak and examine the frequency componenets. They should all be multiples of 100 Hz. Compare the dB readings for each peak in Audacity with the printout in the Console Monitor window. They should agree.

| [chuck](VM | l): sporking | incomi | ng shred: | 1 (pulse1 | .ck)       |
|------------|--------------|--------|-----------|-----------|------------|
| 1 freq     | 100.000000   | amp    | 0.445634  | dB        | -7.020437  |
| 2 freq     | 200.000000   | amp    | 0.222817  | dB        | -13.041037 |
| 3 freq     | 300.000000   | amp    | 0.148545  | dB        | -16.562862 |
| 4 freq     | 400.000000   | amp    | 0.111408  | dB        | -19.061637 |
| 5 freq     | 500.000000   | amp    | 0.089127  | dB        | -20.999837 |
| 6 freq     | 600.000000   | amp    | 0.074272  | dB        | -22.583462 |
| 7 freq     | 700.000000   | amp    | 0.063662  | dB        | -23.922397 |
| 8 freq     | 800.000000   | amp    | 0.055704  | dB        | -25.082237 |
| 9 freq     | 900.000000   | amp    | 0.049515  | dB        | -26.105287 |
| 10 freq    | 1000.000000  | amp    | 0.044563  | dB        | -27.020437 |
| 11 freq    | 1100.000000  | amp    | 0.040512  | dB        | -27.848291 |
| 12 freq    | 1200.000000  | amp    | 0.037136  | dB        | -28.604062 |
| 13 freq    | 1300.000000  | amp    | 0.034280  | dB        | -29.299304 |
| 14 freq    | 1400.000000  | amp    | 0.031831  | dB        | -29.942997 |
| 15 freq    | 1500.000000  | amp    | 0.029709  | dB        | -30.542262 |
| 16 freq    | 1600.000000  | amp    | 0.027852  | dB        | -31.102837 |

#### Pulse 2

A pulse wave can also be created by combining a sawtooth wave with a phase shifted version of itself.

```
// pulse2
// John Ellinger, Music 208, Spring2013
16 => int numHarmonics;
// create an arry with one extra SinOsc
// arrays begin at 0, harmonics begin at 1
// we'll ignore sinRA[0]
SinOsc sinRA[ numHarmonics + 1 ];
SinOsc sinRA2[ numHarmonics + 1 ];
dac => WvOut w => blackhole;
"pulse2.wav" => w.wavFilename;
0.2 \Rightarrow float amp;
100 \Rightarrow float f0;
float dB;
float freq;
for (1 \Rightarrow int ix; ix < sinRA.cap(); ix++)
{
    // test for exceeding Nyquist limit
    f0 * (ix) => freq;
    if ( freq > 22050 )
        break; // do not continue
    // cosine phase shifted version
    .25 => sinRA2[ix].phase;
    f0 * (ix) => sinRA[ix].freq => sinRA2[ix].freq;
    // reduce the gain to prevent clipping
    amp*(1.0/ix) => sinRA[ix].gain => sinRA2[ix].gain;
    Math.rmstodb( sinRA[ix].gain() ) - 100 => dB;
    <<< ix, "freq\t", sinRA[ix].freq(), "\tamp\t",</pre>
sinRA[ix].gain(), "\tdB\t", dB >>>;
    sinRA[ix] => dac;
```

```
| sinRA2[ix] => dac;
}
500::ms => now;
null @=> w;
```

Open pulse.wav in Audacity and look at the waveform.

| - 0.010                               | 0.000  | 0.010                                                                                                    | 0.020 | 0.030   |
|---------------------------------------|--------|----------------------------------------------------------------------------------------------------|-------|---------|
| 🗙 pulse 🔻                             | 1.0    | 8                                                                                                    | 0     | h       |
| Mono, 44100Hz<br>32-bit float         | 0.5-   | A and a second second sec | A     | A       |
| Mute Solo                             |        |                                                                                                    | - 28  |         |
| · · · · · · · · · · · · · · · · · · · | 0.0    |                                                                                                    |       | and the |
| L R                                   | -0.5 - |                                                                                                    |       |         |
|                                       | -1.0   |                                                                                                    |       |         |

Select the entire waveform and choose Plot Spectrum from the Analyze menu.

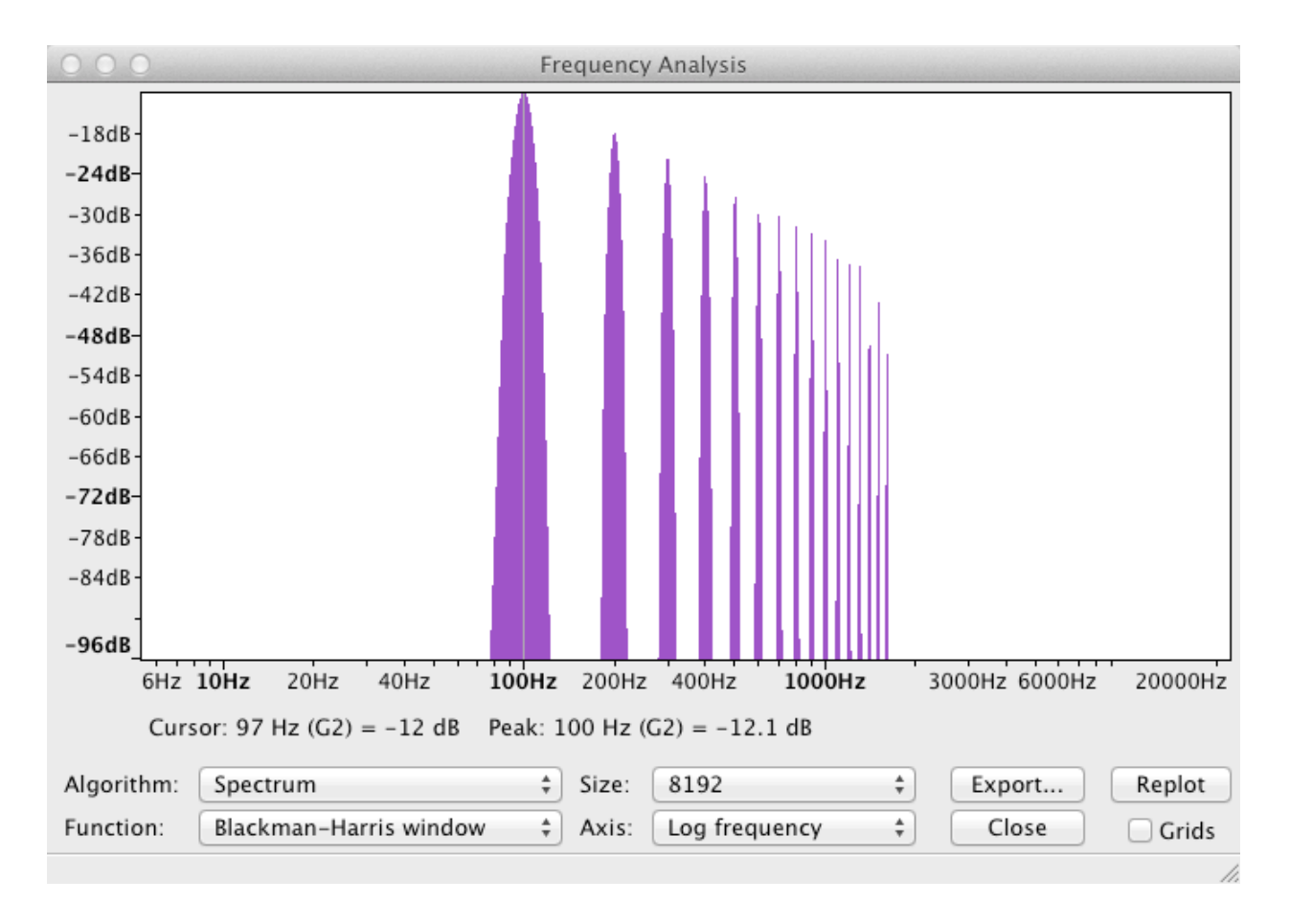

Position the cursor over each peak and examine the frequency componenets. They should all be multiples of 100 Hz. Compare the dB readings for each peak in Audacity with the printout in the Console Monitor window. They should agree.

| [chuck](VM | 1): sporking | incomi | ing shred: 1 | . (pulse) | 2.ck)      |
|------------|--------------|--------|--------------|-----------|------------|
| 1 freq     | 100.000000   | amp    | 0.200000     | dB        | -13.979400 |
| 2 freq     | 200.000000   | amp    | 0.100000     | dB        | -20.000000 |
| 3 freq     | 300.000000   | amp    | 0.066667     | dB        | -23.521825 |
| 4 freq     | 400.000000   | amp    | 0.050000     | dB        | -26.020600 |
| 5 freq     | 500.000000   | amp    | 0.040000     | dB        | -27.958800 |
| 6 freq     | 600.000000   | amp    | 0.033333     | dB        | -29.542425 |
| 7 freq     | 700.000000   | amp    | 0.028571     | dB        | -30.881361 |
| 8 freq     | 800.000000   | amp    | 0.025000     | dB        | -32.041200 |
| 9 freq     | 900.000000   | amp    | 0.022222     | dB        | -33.064250 |
| 10 freq    | 1000.000000  | amp    | 0.020000     | dB        | -33.979400 |
| 11 freq    | 1100.000000  | amp    | 0.018182     | dB        | -34.807254 |
| 12 freq    | 1200.000000  | amp    | 0.016667     | dB        | -35.563025 |
| 13 freq    | 1300.000000  | amp    | 0.015385     | dB        | -36.258267 |
| 14 freq    | 1400.000000  | amp    | 0.014286     | dB        | -36.901961 |
| 15 freq    | 1500.000000  | amp    | 0.013333     | dB        | -37.501225 |
| 16 freq    | 1600.000000  | amp    | 0.012500     | dB        | -38.061800 |